# Inicie a ferramenta de diagnóstico incorporada no UCS Manager

## Contents

Introdução Pré-requisitos Requisitos <u>Componentes Utilizados</u> Procedimento / Configuração

### Introdução

Este documento descreve como iniciar a ferramenta de diagnóstico incorporada no UCS Manager para executar diagnósticos de memória em servidores.

### Pré-requisitos

Requisitos

**Componentes Utilizados** 

O teste de diagnóstico está disponível no UCS Manager 3.1

Ele está disponível apenas para os servidores integrados (B-Series e C-Series).

As informações neste documento foram criadas a partir de dispositivos em um ambiente de laboratório específico. Todos os dispositivos utilizados neste documento foram iniciados com uma configuração (padrão) inicial. Se a rede estiver ativa, certifique-se de que você entenda o impacto potencial de qualquer comando.

## Procedimento / Configuração

Navegue até a seção Servidores.

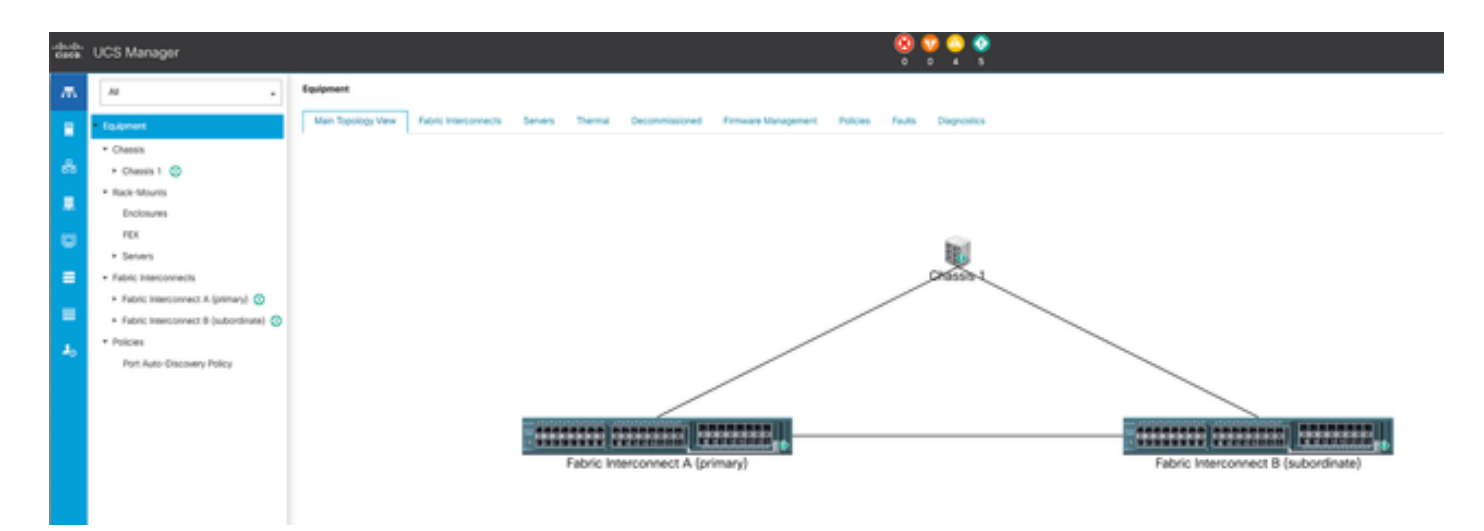

1 Topologia principal

#### Selecione Policies (Regras).

| UCS Manager                                     | 8 9 • • •                                                                                                    |
|-------------------------------------------------|----------------------------------------------------------------------------------------------------|
| Al .                                            | Servers / Policies                                                                                                    |
| * Seven                                         | C Ethemet Adapter Palcies Flow Channel Adapter Palcies Server Pool Policies Server Pool Policy Qualifications Host Firmware Packages (PMI)Red/bit Access Profiles Local Disk Config Palcies Management Firmware Packages Soub Policies                                                                                                    |
| <ul> <li>Service Profiles</li> </ul>            | + - + Expert @ Pire                                                                                                    |
| <ul> <li>Service Profile Templates</li> </ul>   | Nana                                                                                                    |
| * Polices                                       | <b>k</b> 001                                                                                                    |
| • rest (0)                                      |                                                                                                    |
| <ul> <li>Adapter Policies</li> </ul>            |                                                                                                    |
| <ul> <li>BIOS Defaults</li> </ul>               |                                                                                                    |
| <ul> <li>BIOS Policies</li> </ul>               |                                                                                                    |
| <ul> <li>Boot Policies</li> </ul>               |                                                                                                    |
| <ul> <li>Diagnostics Policies</li> </ul>        |                                                                                                    |
| <ul> <li>Graphics Card Policies</li> </ul>      |                                                                                                    |
| <ul> <li>Host Firmware Packages</li> </ul>      |                                                                                                    |
| <ul> <li>IPMcRedfish Access Profiles</li> </ul> |                                                                                                    |
| <ul> <li>KVM Management Policies</li> </ul>     |                                                                                                    |
|                                                 | UCS Manager At At Constant Patients Constant Patients Constant Patients Constant Constant Con |

2 Políticas

Em Policies, selecione e abra Diagnostics Policies.

| -de-de-<br>0909. | UCS Manager                                    |                                                 |
|------------------|------------------------------------------------|-------------------------------------------------|
| ж.               | AI .                                           | Servers / Policies / met / Biagnostics Policies |
|                  | * Severs                                       | Disprovition Policies                           |
|                  | <ul> <li>Service Profiles</li> </ul>           | + - + Export @Proc                              |
| å                | <ul> <li>Service Profile Templates</li> </ul>  | Nata Nata                                       |
|                  | * Policies                                     | a rost.                                         |
| -                | - rost 🔘                                       |                                                 |
|                  | <ul> <li>Adapter Policies</li> </ul>           |                                                 |
|                  | + BOS Defaults                                 |                                                 |
|                  | <ul> <li>BIOS Policies</li> </ul>              |                                                 |
|                  | <ul> <li>Boot Policies</li> </ul>              |                                                 |
| -                | Degroatics Policies                            |                                                 |
|                  | <ul> <li>Graphics Card Policies</li> </ul>     |                                                 |
| ~                | <ul> <li>Host Fernware Packages</li> </ul>     |                                                 |
|                  | <ul> <li>IPM/Redhih Access Profiles</li> </ul> |                                                 |
|                  | <ul> <li>KVM Munacement Problem</li> </ul>     |                                                 |

3 Políticas de diagnóstico

Na parte inferior, clique em Add para criar uma nova política de diagnóstico.

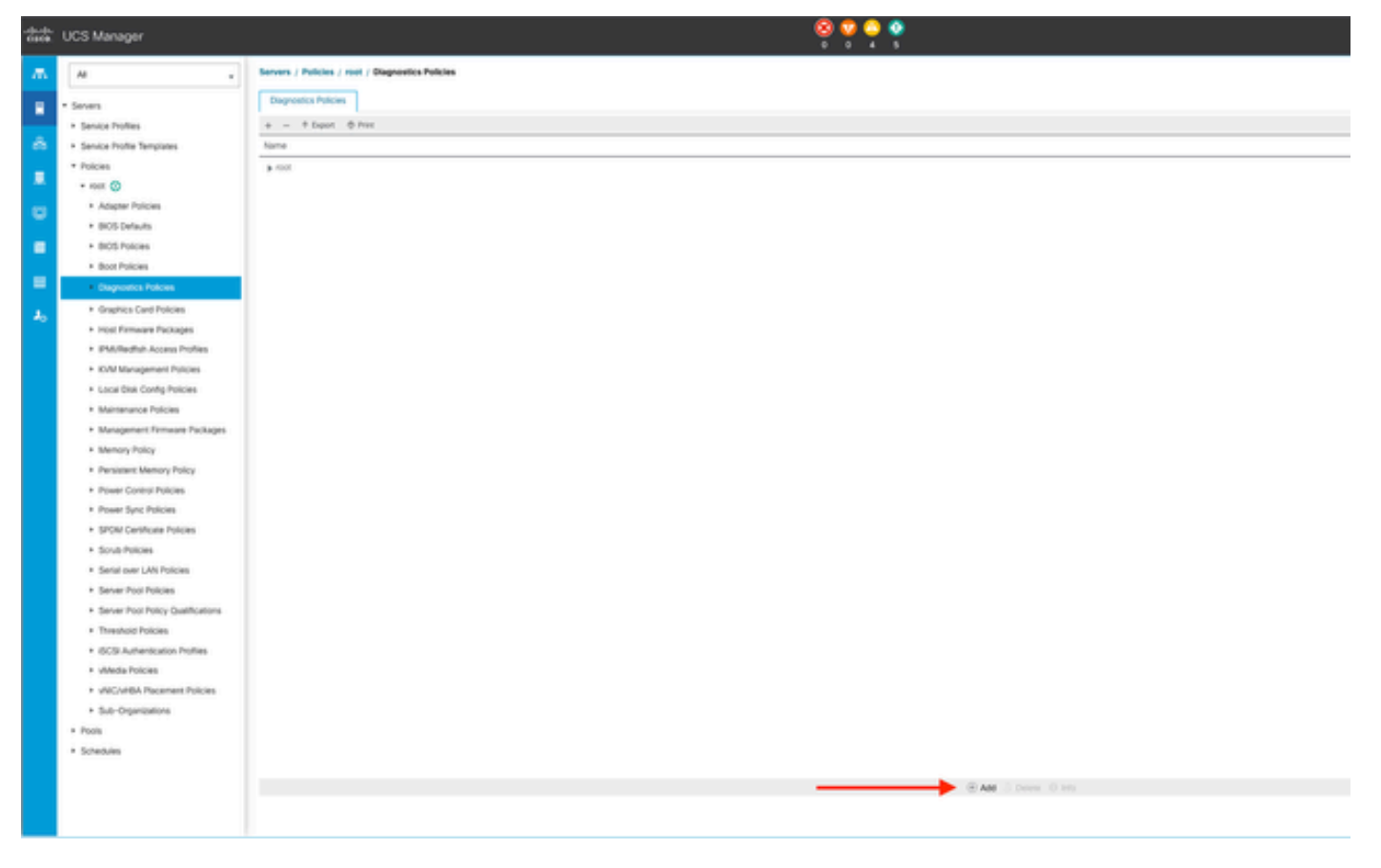

4 Adicionar

Na nova janela, forneça um nome para a política de diagnóstico. O campo Description é opcional.

|   | - and                                         |   |   |                             |             |                      |         |
|---|-----------------------------------------------|---|---|-----------------------------|-------------|----------------------|---------|
|   | * Sub-Organizations                           |   |   |                             |             |                      |         |
|   | <ul> <li>Service Profile Templatos</li> </ul> |   |   |                             |             |                      |         |
|   | - mat 🔘                                       |   |   |                             | Create 1    | Diagnostics Policies | (B) × 1 |
|   | * Service Template EXX. SRVE. TEMP            |   |   |                             |             |                      |         |
|   | Service Temples HONT EXE                      |   | O | Create Diagnostics Policies | Name        | Diagnostic, Pol      |         |
|   | * Sub-Organizations                           |   | - | Manage Test                 | Description |                      |         |
|   | 1 Policies                                    |   | • | Summery sea                 |             |                      |         |
|   | 1.00                                          |   |   |                             |             |                      |         |
|   |                                               |   |   |                             |             |                      |         |
|   | <ul> <li>Adapter Process</li> </ul>           |   |   |                             |             |                      |         |
|   | * BOOS Oxfaults                               |   |   |                             |             |                      |         |
|   | <ul> <li>BOOS Policies</li> </ul>             |   |   |                             |             |                      |         |
|   | <ul> <li>Boot Policies</li> </ul>             |   |   |                             |             |                      |         |
|   | * Diagnostics Publics                         |   |   |                             |             |                      |         |
|   | <ul> <li>Graphics Card Policies</li> </ul>    |   |   |                             |             |                      |         |
|   | * Host Firmware Packages                      |   |   |                             |             |                      |         |
|   | * IPMERable Access Postles                    |   |   |                             |             | Contract (Nets)      | Canot   |
|   | * KVM Management Policies                     |   |   |                             |             |                      |         |
|   | * Local Disk Conty Policies                   | 1 |   |                             |             |                      |         |
|   | * Maintenance Policies                        |   |   |                             |             |                      |         |
|   | * Management Persware Packages                |   |   |                             |             |                      |         |
|   | * Memory Policy                               |   |   |                             |             |                      |         |
| l | A Resident Manual Roles                       |   |   |                             |             |                      |         |

5 Criar Políticas de Diagnóstico

Configure os detalhes do teste de memória e clique em Add na parte inferior da janela.

|   |                             | Create     | Create Diagnostics Policies         |              |           |          |         |    |  |  |  |  |
|---|-----------------------------|------------|-------------------------------------|--------------|-----------|----------|---------|----|--|--|--|--|
| 0 | Create Diagnostics Policies | T/ Advance | Ty Advanced Filter 🔶 Export 🚔 Print |              |           |          |         |    |  |  |  |  |
| 0 | Memory Test                 | Order      | CPU Filter                          | Loop Count   | Memory C  | Memory S | Pattern |    |  |  |  |  |
|   |                             |            |                                     | No data      | available |          |         |    |  |  |  |  |
|   |                             |            |                                     |              |           |          |         |    |  |  |  |  |
|   |                             |            |                                     |              |           |          |         |    |  |  |  |  |
|   |                             |            |                                     |              |           |          |         |    |  |  |  |  |
|   |                             |            |                                     |              |           |          |         |    |  |  |  |  |
|   |                             |            |                                     |              |           |          |         |    |  |  |  |  |
|   |                             |            |                                     | $\oplus$ Add | Delete    |          |         | I. |  |  |  |  |
|   |                             |            | < P                                 | rev          | ext >     | Finish   | Cancel  |    |  |  |  |  |

Na janela pop-up, preencha os campos de acordo com suas necessidades:

- Ordem: define a ordem de execução do teste.
- Filtro de CPU: Escolha configurar para todas as CPUs ou para uma CPU específica.
- Contagem de Loop: Defina o número de iterações de teste (mínimo 1, máximo 1000).
- Tamanho da parte de memória: defina a parte de memória como 'grande parte' ou 'parte de 5 mb'.
- Tamanho da memória: Especifique o tamanho da memória testado.
- Padrão: escolha entre testes de borboleta, assassino, PRBS, endereço PRBS ou PRBSkiller.

|   |                    | Create Diagnostics Policies                                                                                                    | ;        |          | ? ×             |
|---|--------------------|----------------------------------------------------------------------------------------------------|----------|----------|-----------------|
| 0 | Create Diagnostics | Create Memory Test ?                                                                                                    | $\times$ |          | ¢               |
| 2 | Memory Test        | Order       :       1         CPU Filter       :       OPO P1 Cpus • All Cpus         Loop Count       :       5         Memory Chunk Size :       • Big Chunk _ 5mb Chunk         Memory Size (GiB)       :       all |          | Memory S | Pattern<br>Prbs |
|   |                    | Pattern : Prbs T                                                                                                    |          | Finish   | Cancel          |

7 Create Memory Test (Criar teste de memória)

Quando todos os campos forem inseridos, clique em OK e em Concluir.

| 1 | <b>Create Diagnostics Policies</b> | Te Advanc | Ty Advanced Filter 🕈 Export 🖷 Print |              |           |          |         |  |  |  |  |
|---|------------------------------------|-----------|-------------------------------------|--------------|-----------|----------|---------|--|--|--|--|
|   | Manager                            | Order     | CPU Filter                          | Loop Count   | Memory C  | Memory S | Pattern |  |  |  |  |
|   |                                    | 1         | All Cpus                            | 5            | Big Chunk | All      | Prbs    |  |  |  |  |
|   |                                    |           |                                     |              |           |          |         |  |  |  |  |
|   |                                    |           |                                     |              |           |          |         |  |  |  |  |
|   |                                    |           |                                     | $\oplus$ Add | Delete    |          |         |  |  |  |  |
|   |                                    |           |                                     | Prev         | ert >     | Finish   | Cancel  |  |  |  |  |

Após criar a Política de diagnóstico, atribua-a a um servidor blade, a um servidor em rack integrado ou a todos os servidores.

Para atribuir a regra a um servidor específico, navegue até o servidor desejado acessando Equipment e, em seguida, Chassis.

| ж. | Al ,                                                                     | Equipment / Chassis / G   | Dassis 1 / Servers / S | erver 3                   |                          |                                                                      |
|----|--------------------------------------------------------------------------|---------------------------|------------------------|---------------------------|--------------------------|----------------------------------------------------------------------|
|    | * Equipment                                                              | General Inventory         | Wrtual Machines        | Installed Firmware OMC Se | ssions SDL Logs VM Paths | s Health Diagnostics Faults Events FSM Statistics Temperatures Power |
| *  | Chassis     Chassis 1 😳                                                  | Fault Summary             |                        |                           |                          | Physical Display                                                     |
|    | Fans     IO Modules                                                      | 8                         | 3                      | 0                         | 0                        |                                                                      |
| ø  | <ul> <li>PSUs</li> <li>Servers</li> </ul>                                | Status                    |                        |                           |                          |                                                                      |
| =  | Server 3 🥹                                                               | Overall Status : • OK     |                        |                           |                          |                                                                      |
| -  | Server 8                                                                 | (e) status petaris        |                        |                           |                          |                                                                      |
| J, | Fabric Interconnects                                                     | Actions                   |                        |                           |                          |                                                                      |
|    | Fabric Interconnect A (primary)      Fabric Interconnect B (subordinate) | Associate Service Profile |                        |                           |                          |                                                                      |
|    | <ul> <li>Policies</li> </ul>                                             |                           |                        |                           |                          |                                                                      |
|    | Port Auto-Discovery Policy                                               | Chustman Canad            |                        |                           |                          | Properties                                                           |

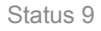

Na parte superior da tela, abra a guia Diagnostics (Diagnóstico).

Vá para Diagnostic Policies e selecione a política que você criou no menu suspenso.

| ** | UCS Manager                                             |                                                                      |                              | o o o o                      | 2                              |        |                  |
|----|---------------------------------------------------------|----------------------------------------------------------------------|------------------------------|------------------------------|--------------------------------|--------|------------------|
| л. |                                                         | Equipment / Channis / Channis 1 / Server J                           |                              |                              |                                |        |                  |
|    | * Essenent                                              | General Investory Millio MultiMotives Installe<br>Disgreentic Busius | e formane CMC Sessors SS Log | a WiRets reall Degrades Rule | Lens FDE Subas Terpestum Power |        |                  |
| ÷. | * Owen 1 👶                                              | Disgrantic Policies : default +                                      |                              |                              |                                |        |                  |
|    | + fans<br>+ 10 Motures                                  | Set Top And Mr.                                                      |                              |                              |                                |        |                  |
| U. | • PliA                                                  | F3W Status Descr. Desproving, Put                                    |                              |                              |                                |        |                  |
|    | r teres t 🚭                                             | Test Overal Program.                                                 |                              | 15                           |                                |        |                  |
| -  | + Serverit 😳                                            | Dispositis Result                                                    |                              |                              |                                |        |                  |
|    | · Fabric Interconnects                                  | S-Abarustifer + East - @.Pret                                        |                              |                              |                                |        |                  |
|    | <ul> <li>Fabric Interconnect &amp; (primary)</li> </ul> | 0                                                                    | Test Type                    | Satur                        | Description                    | Result | Pogess Necertage |
|    | <ul> <li>hicks</li> </ul>                               |                                                                      |                              |                              | No data available              |        |                  |
|    | Pon Auto-Discowry Policy                                |                                                                      |                              |                              |                                |        |                  |
|    |                                                         |                                                                      |                              |                              |                                |        |                  |

10 Diagnóstico

Para iniciar o teste de diagnóstico, clique no botão Start. Um alerta pop-up informa que esse diagnóstico causa a reinicialização do servidor.

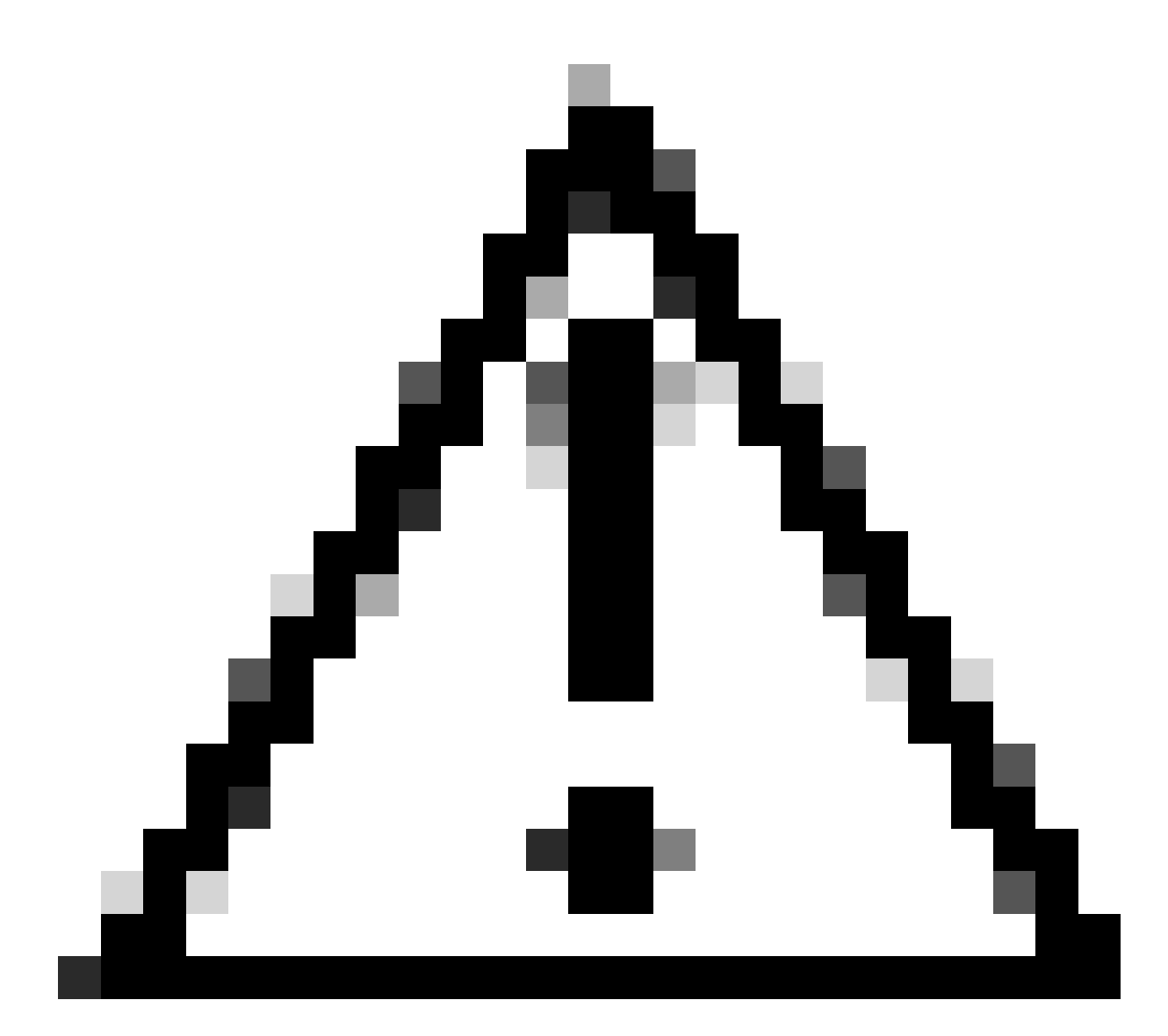

Cuidado: esta atividade é altamente invasiva e deve ser executada durante uma janela de manutenção quando todos os servidores forem reinicializados.

Se estiver pronto, pressione Sim para continuar ou Não para cancelar.

| Diagnostics Server $	imes$       |
|----------------------------------|
| Are you sure you want to reboot? |
| Yes No                           |

11 Alerta de reinicialização

Nos botões Iniciar e Parar, uma barra de progresso mostra a descrição da tarefa atual e o progresso geral.

Para interromper o diagnóstico a qualquer momento, clique em Stop.

| 22      | UCS Manager                                                                                                    | 🚫 👽 🍐 🐠<br>27 6 7 7                                                                                                    |
|---------|----------------------------------------------------------------------------------------------------|----------------------------------------------------------------------------------------------------|
| ж.      | н .                                                                                                    | Equipment J Chanin L J Sarvers J Sarver 3                                                                                                    |
| •       | • Epsipment<br>• Chassin<br>• Chassis 1 🚦                                                                              | General Inventory Virtuel Mochres Installed Fernivers GMC Seasons SD, Lop. Vill Paths Readth Disprosition Faults Events F3M Districts Sengwestures Power<br>Disprosite Station<br>Disprosite Philips :<br>Disprosite Philips : |
| •       | Fars     C Modules     PSUs                                                                                            | Start         Step           Connicts: Start         In Progress           FSM: Starts Over         I dag Setup Winedia Local                                                                                                  |
| •       | Server 3      Server 3                                                                                                 | F3M Popular   14% Par Description   0% Emp Description                                                                                                    |
| н<br>4, | Rack Mourts     Rabic Interconnects                                                                                    | Dispersite Result       Ty, Addressel Filter     IP, Addressel Filter                                                                                                    |
|         | fabric Interconnect & Al (Animary)      fabric Interconnect & (autordinate)     Protext     Prot Auto-Oncomery Patricy | 0 Text Type Sonus Decoption Result                                                                                                    |

12 Barra de progresso

Quando o diagnóstico estiver concluído, o Resultado do diagnóstico será exibido.

Neste teste, não foram encontrados problemas de memória. Se o resultado retornar Fail, gere os logs do servidor e entre em contato com o TAC para obter assistência.

| Equipment | Updpment / Chassis / Chassis 1 / Server 3 |                  |                    |                     |             |          |            |        |        |        |     |            |                   |        |  |        |
|-----------|-------------------------------------------|------------------|--------------------|---------------------|-------------|----------|------------|--------|--------|--------|-----|------------|-------------------|--------|--|--------|
| General   | inventory                                 | Virtual Machines | Installed Firmware | <b>CMC</b> Sessions | SEL Logs VI | Paths He | oith Diagn | ostica | Faults | Events | FSM | Statistics | Temperatures      | Power  |  |        |
| Diagnost  | ic Status                                 |                  |                    |                     |             |          |            |        |        |        |     |            |                   |        |  |        |
| Diagnos   | ic Policies :                             | lagnostic_Pol ·  |                    |                     |             |          |            |        |        |        |     |            |                   |        |  |        |
| Start     | 510p                                      |                  |                    |                     |             |          |            |        |        |        |     |            |                   |        |  |        |
| Operatio  | n State : 4                               | Completed        |                    |                     |             |          |            |        |        |        |     |            |                   |        |  |        |
| FSM Sta   | tus Descr : 1                             | Nop              |                    |                     |             |          |            |        |        |        |     |            |                   |        |  |        |
| FSM Pro   | gress : [                                 |                  |                    |                     |             |          |            |        | 100%   |        |     |            |                   |        |  |        |
| Test Ove  | ral Progress :                            |                  |                    |                     |             |          |            |        | 100%   |        |     |            |                   |        |  |        |
| Error De  | scription :                               |                  |                    |                     |             |          |            |        |        |        |     |            |                   |        |  |        |
| Diagnost  | ic Result                                 |                  |                    |                     |             |          |            |        |        |        |     |            |                   |        |  |        |
|           |                                           |                  |                    |                     |             |          |            |        |        |        |     |            |                   |        |  |        |
| Ty Adver  | ced Filter + t                            | xport @ Prex     |                    |                     |             |          |            |        |        |        |     |            |                   |        |  |        |
| 10        |                                           |                  | Test T             | type                |             |          | Status     |        |        |        |     | D          | recription        |        |  | hesuit |
| 1         |                                           |                  | Merro              | ory Test Pmem2      |             |          | Completed  | 1      |        |        |     | N          | o memory errors d | rected |  | was .  |

13 Progresso geral

Para executar o diagnóstico em todos os servidores, acesse Equipment e clique em Diagnostics na extremidade direita.

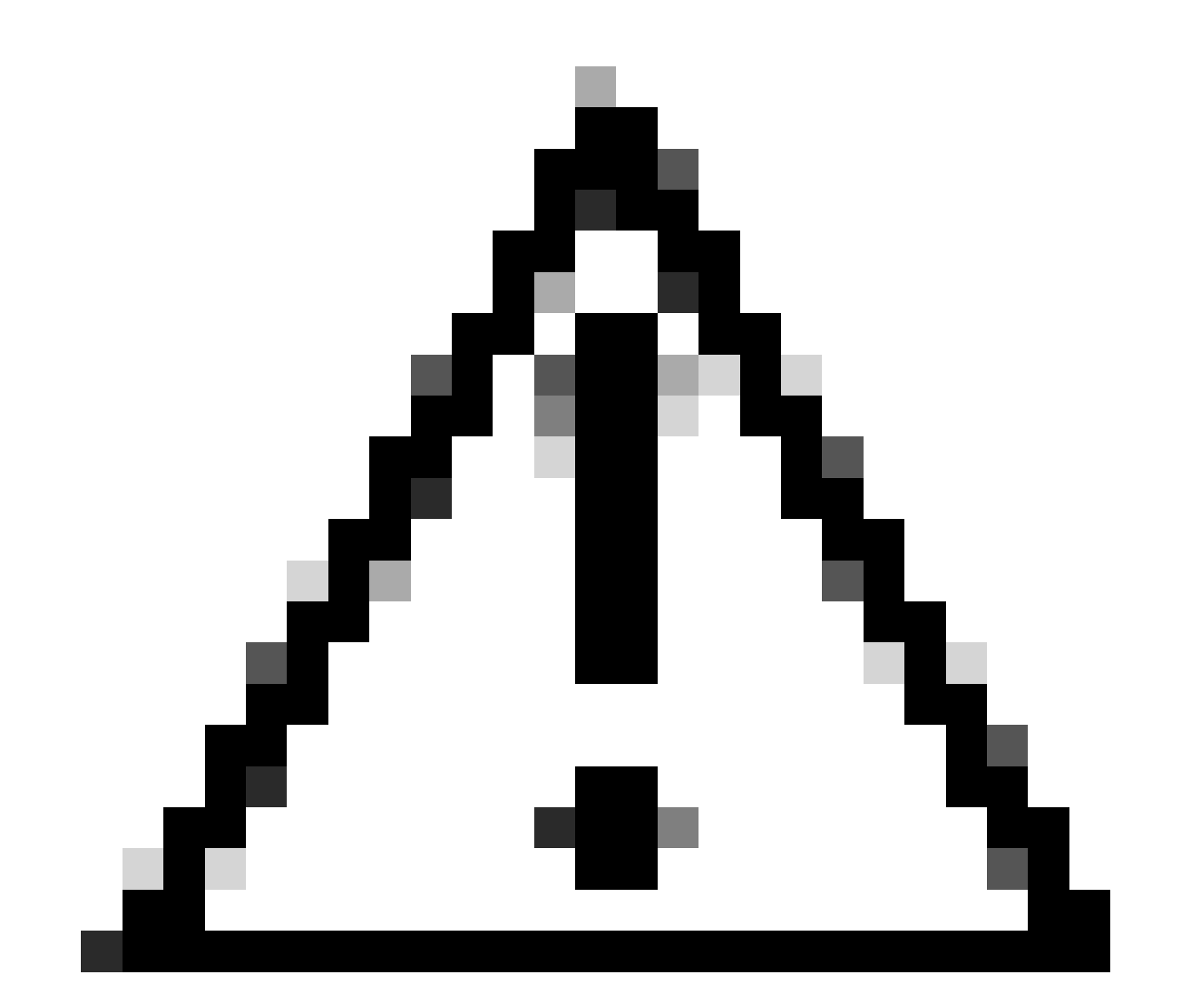

Cuidado: esta atividade é altamente invasiva e deve ser executada durante uma janela de manutenção quando todos os servidores forem reinicializados.

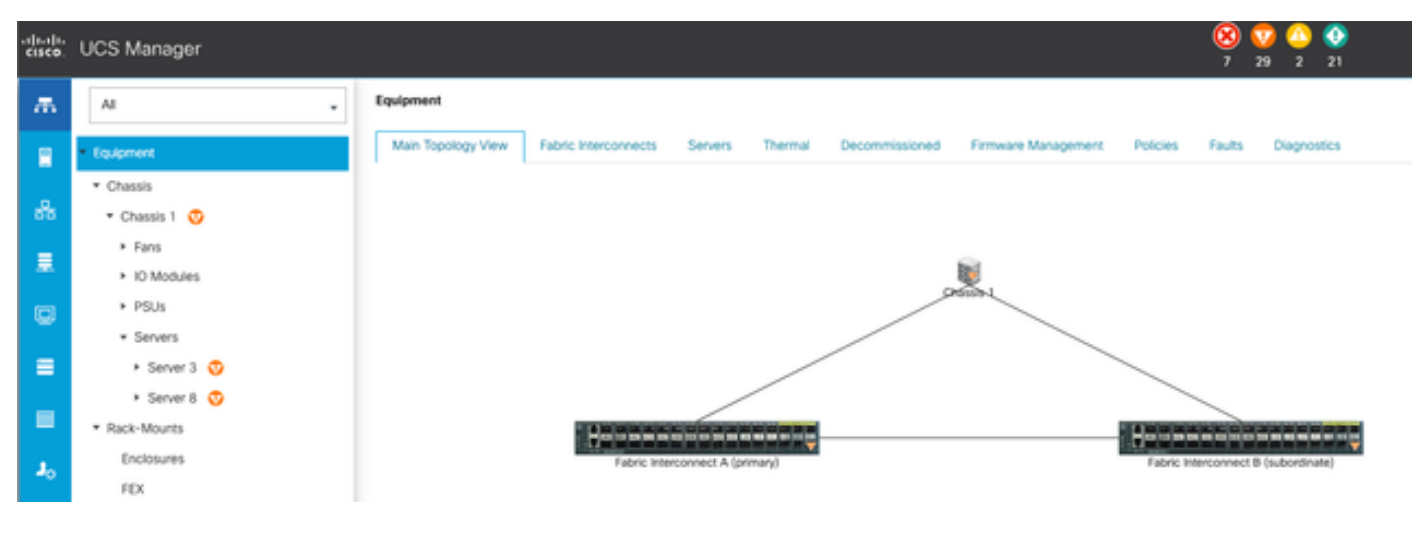

14 Topologia principal

Isso abre uma nova tela onde você pode selecionar a execução de diagnósticos em servidores blade ou servidores rack.

Esse processo permite a execução simultânea de vários testes de diagnóstico em servidores com configurações diferentes.

| Aproved                                                |                                                      |              |                 |                             |  |  |  |  |
|--------------------------------------------------------|------------------------------------------------------|--------------|-----------------|-----------------------------|--|--|--|--|
| Main Topology Vew Fabric Interconnects Servers Thermal | Decommissioned Fernware Management Policies Faults D | ignostics    |                 |                             |  |  |  |  |
| Bade Servers Rack Servers                              |                                                      |              |                 |                             |  |  |  |  |
| Actions                                                |                                                      |              |                 |                             |  |  |  |  |
| Dat                                                    |                                                      |              |                 |                             |  |  |  |  |
|                                                        |                                                      |              |                 |                             |  |  |  |  |
| Diagnostic Result                                      |                                                      |              |                 |                             |  |  |  |  |
| 5-Advanced Filter # Export - @ Print                   |                                                      |              |                 |                             |  |  |  |  |
| Nana                                                   | Chassin ID                                           | P0           | Operation State | Overall Progress Percentage |  |  |  |  |
| Server 3                                               | 1                                                    | UCS8-8200-M5 | Completed       | 100                         |  |  |  |  |
| Server 8                                               | 1                                                    | UC58-8200-M6 | tde .           |                             |  |  |  |  |

15 servidores blade

Ao clicar em Iniciar, um alerta pop-up será exibido informando que os servidores serão reinicializados.

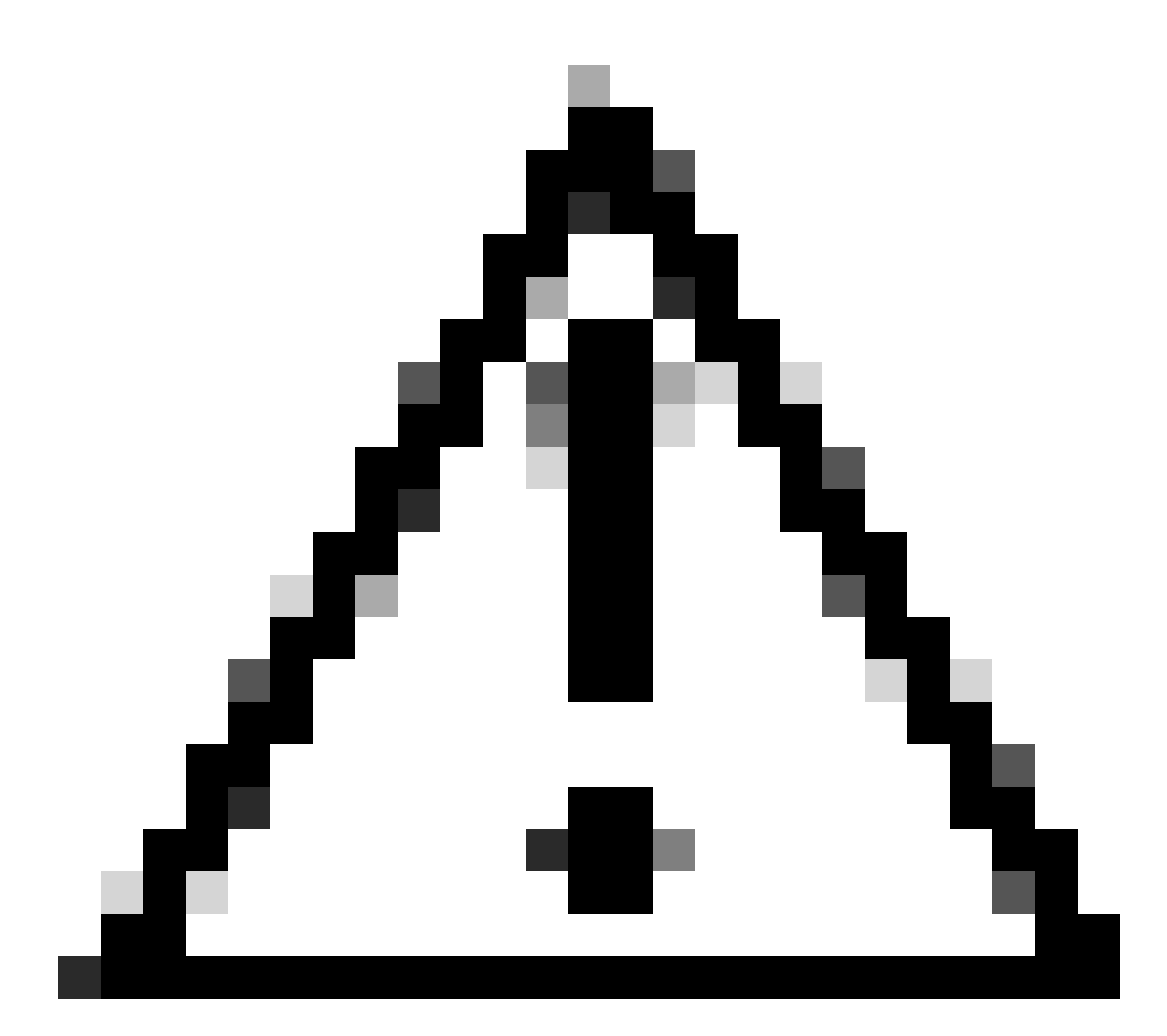

Cuidado: esta atividade é altamente invasiva e deve ser executada durante uma janela de manutenção quando todos os servidores forem reinicializados.

Escolha Yes para continuar com o teste de diagnóstico ou No para cancelar.

| Maintenance All Servers $	imes$  |  |
|----------------------------------|--|
| Are you sure you want to reboot? |  |
| Yes No                           |  |
|                                  |  |

16 Alerta de manutenção

Após confirmar o teste de diagnóstico, o progresso de vários servidores é refletido na coluna Estado da operação e na coluna Porcentagem de progresso geral, indicando o percentual de teste atual.

| Equipment                                           |                                                     |              |                 |                             |  |  |  |  |
|-----------------------------------------------------|-----------------------------------------------------|--------------|-----------------|-----------------------------|--|--|--|--|
| Man Topology Week Ratic Intercenters Servers Themat | Decommissioned Remeane Management Pulicies Faults t | Suprostica   |                 |                             |  |  |  |  |
| Bade Servers Rock Servers                           |                                                     |              |                 |                             |  |  |  |  |
| Actions                                             |                                                     |              |                 |                             |  |  |  |  |
| Set                                                 |                                                     |              |                 |                             |  |  |  |  |
| Star .                                              |                                                     |              |                 |                             |  |  |  |  |
| Diagranitic Result                                  |                                                     |              |                 |                             |  |  |  |  |
| 5-Advanced Filter # Equat @ Proc                    |                                                     |              |                 |                             |  |  |  |  |
| Name                                                | Owenh @                                             | P0           | Operation State | Overall Progress Percentage |  |  |  |  |
| Server 1                                            | 1                                                   | UC68-8200-M5 | a Pogeaa        | 40                          |  |  |  |  |
| Server 2                                            | 1                                                   | UCSB-8200-MS | a Popea         | 100                         |  |  |  |  |
|                                                     |                                                     |              |                 |                             |  |  |  |  |
|                                                     |                                                     |              |                 |                             |  |  |  |  |
| 47 December of a second second                      |                                                     |              |                 |                             |  |  |  |  |
| 17 Progresso do servidor                            |                                                     |              |                 |                             |  |  |  |  |
|                                                     |                                                     |              |                 |                             |  |  |  |  |
|                                                     |                                                     |              |                 |                             |  |  |  |  |
| Disprositic Result                                  |                                                     |              |                 |                             |  |  |  |  |
| 5 Advanced Filter # Export @ Print                  |                                                     |              |                 |                             |  |  |  |  |

18 Estado da operação

Clique duas vezes em qualquer servidor para investigar mais. Esta ação abre o resultado de diagnóstico para aquele servidor específico.

UC58-8200-M5

| Epigement / Chassis / Chassis 1 / Servers / Server 1 |                                       |                                          |                           |        |                     |
|------------------------------------------------------|---------------------------------------|------------------------------------------|---------------------------|--------|---------------------|
| General Inventory Virtual Machines Installed Firms   | ears CMC Sessions SEL Logs W Paths IN | eath Diagnostics Faults Davids FSM State | istos Temperatures Power  |        |                     |
| Glagnostic Status                                    |                                       |                                          |                           |        |                     |
| Disgnostic Policies : Diagnostic_Pol ·               |                                       |                                          |                           |        |                     |
| Bat Inc                                              |                                       |                                          |                           |        |                     |
| Operation State Completed                            |                                       |                                          |                           |        |                     |
| FSM Status Descr : Nop                               |                                       |                                          |                           |        |                     |
| PSM Progress :                                       |                                       | 100%                                     |                           |        |                     |
| Text Overal Progress :                               |                                       | 100%                                     |                           |        |                     |
| Error Description                                    |                                       |                                          |                           |        |                     |
| Diagnostic Result                                    |                                       |                                          |                           |        |                     |
| 15-Advanced Filter # Export @ Print                  |                                       |                                          |                           |        |                     |
| 0                                                    | Tent Type                             | Status                                   | Description               | Result | Progress Percentage |
| 1                                                    | Memory Test Preem2                    | Complexed                                | No-memory-errors detected | Pass   | 100                 |

19 Concluídas

Se a coluna Result informar Fail em vez de Pass, abra um caso no TAC.

Colete os registros do servidor ou, se você tiver o Intersight disponível, colete o número de série do servidor.

Inclua essas informações no caso para ajudar nossos engenheiros a começar a investigar o problema imediatamente.

#### Sobre esta tradução

A Cisco traduziu este documento com a ajuda de tecnologias de tradução automática e humana para oferecer conteúdo de suporte aos seus usuários no seu próprio idioma, independentemente da localização.

Observe que mesmo a melhor tradução automática não será tão precisa quanto as realizadas por um tradutor profissional.

A Cisco Systems, Inc. não se responsabiliza pela precisão destas traduções e recomenda que o documento original em inglês (link fornecido) seja sempre consultado.